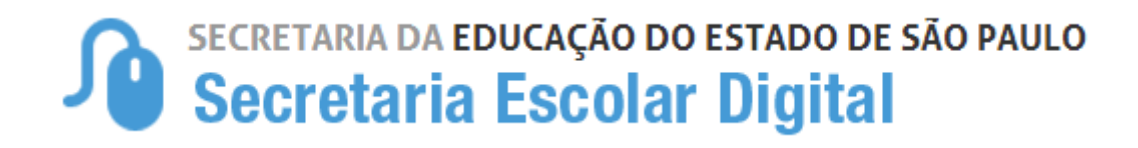

## Tutorial

## Atualização Manual de Geolocalização de Escola

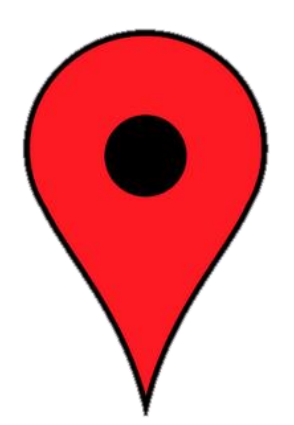

## Atualização manual de Geolocalização de Escola

A geolocalização manual do endereço de escolas é realizada na plataforma da Secretaria Escolar Digital –SED.

Todas as escolas, sejam da rede Estadual, Municipal ou Privada possuem acesso para geolocalizar seu endereço.

Segue, abaixo, o passo a passo de como geolocalizar o endereço da escola.

Na rede estadual, os perfis "Atualização manual de geolocalização de escola" está disponível para os perfis: Gerente de Organização Escolar, Agente de Organização Escolar, Diretor de Escola, Vice-diretor de escola e Coordenador de Sistema. Para geolocalizar o endereço da escola, siga as instruções abaixo.

**Passo 1** - Clique no menu "Transporte Escolar" e depois em "Atualização Manual de Geolocalização de Escola".

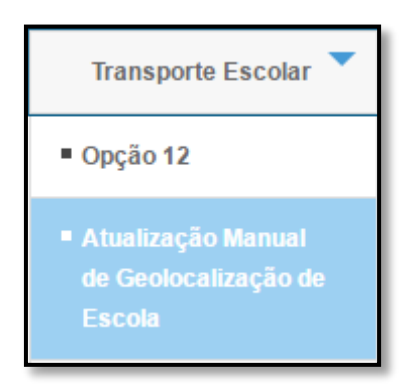

**Passo 2** - Selecione os filtros correspondentes a sua escola/Diretoria de Ensino e clique em "Pesquisar".

| Atualização Man                                                                                               | ual de Geolocalização de Es | scola    |  |  |  |
|----------------------------------------------------------------------------------------------------|-----------------------------|----------|--|--|--|
| Escolha uma das seguintes opções de busca:<br>- Selecione Diretoria, Município e Resultado de Geocodificação; |                             |          |  |  |  |
| Diretoria de Ensino:                                                                                          | ADAMANTINA                  | <b>v</b> |  |  |  |
| Município:                                                                                                    | ADAMANTINA                  | T        |  |  |  |
| Redes de Ensino:                                                                                              | ESTADUAL - SE               | v        |  |  |  |
| Escola:                                                                                                    | HELEN KELLER                | Y        |  |  |  |
| Resultado Geocodificação:                                                                                     | TODOS                       | Ŧ        |  |  |  |
| Rota Escolar:                                                                                                 | TODAS                       | Ŧ        |  |  |  |
| Pesquisar                                                                                                    |                             |          |  |  |  |

Passo 3 - Arraste a barra de rolagem até o final da tela e clique na lupa.

| Mos                                   | Mostrar 10 🔻 registros Buscar. |                              |                              |                        |    |                           |                               |                         |
|---------------------------------------|--------------------------------|------------------------------|------------------------------|------------------------|----|---------------------------|-------------------------------|-------------------------|
| • \$                                  | Rede de<br>Ensino     ≎        | Nome 🗘                       | Endereço                     | Status de<br>Distancia | \$ | Dt. Ultima<br>Distancia ↔ | Status de<br>Geocodificação ↔ | Selecionar<br>no Mapa 🗘 |
| .0                                    | ESTADUAL -<br>SE               | ROSSINE CAMARGO<br>GUARNIERI | RUA N S N<br>SAO PAULO<br>SP | PROCESSADO             |    | 27/03/2016<br>12:55:30    | EXATO                         |                         |
| • • • • • • • • • • • • • • • • • • • |                                |                              |                              |                        |    |                           |                               |                         |
| Mostrando de 1 até 1 de 1 registros   |                                |                              |                              |                        |    |                           |                               |                         |

Importante: O endereço que aparece na tela é o endereço que foi cadastrado no sistema "Cadastro de Escolas".

**Passo 4** - Clique em "Indicação do endereço no mapa" para geolocalizar a escola.

|                     |                                          | × |
|---------------------|------------------------------------------|---|
| Endereço da Escola  |                                          |   |
| Endereço - №:       | Rua Astrogildo A Oliveira                |   |
| Complemento:        | Prédio                                   |   |
| Bairro:             | Distrito de Araçaíba CEP: 18320000       |   |
| Cidade - UF:        | APIAI                                    |   |
| Latitude/Longitude: | -24.428439857003696 / -48.85243907005304 |   |
|                     | Indicação do endereço no mapa. Salvar    |   |
|                     |                                          | _ |

**Passo 5** - Arraste o ícone • para o local mais próximo de onde a escola está situada ou digite o endereço na busca.

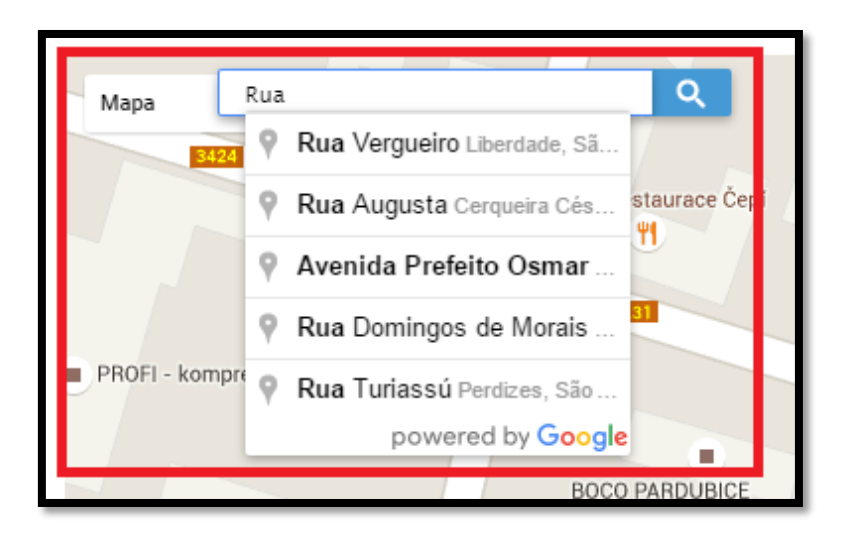

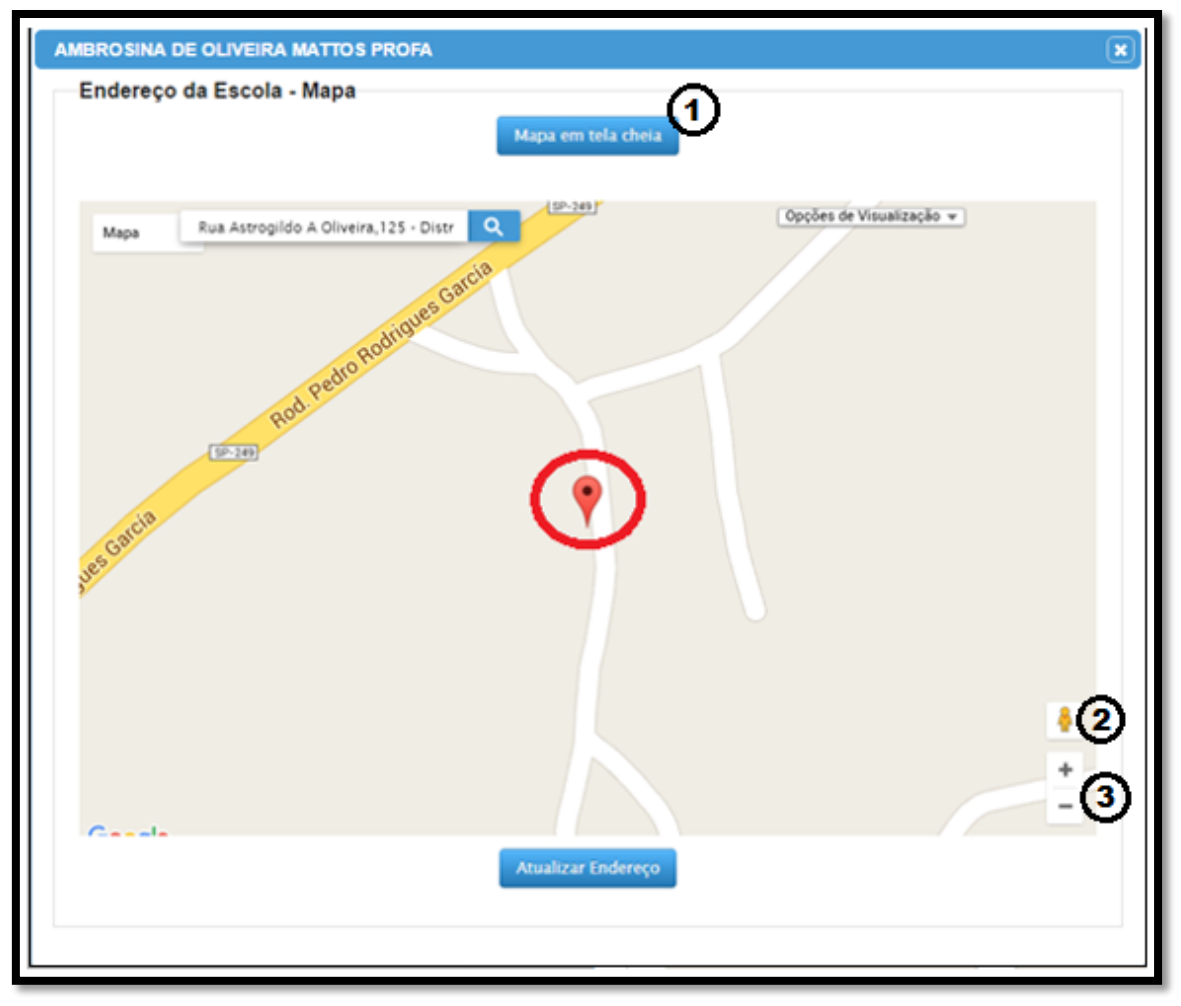

## Legenda:

1 – Visualização do mapa em tela cheia.

2 – Navegar pelas imagens do *Street View* (ative essa ferramenta para ver as imagens do local).

3 – Zoom.

Passo 6 - Neste momento, verifique se ponto está no local correto.

É importante lembrar que muitos endereços possuem a mesma nomenclatura em vários municípios e estados. Portanto, confira se a região apontada pelo ícone rtata-se realmente da região pertencente ao município informado, e clique em "Atualizar Endereço" para gravar a geolocalização.

**Passo 7** - Observe que na tela de endereço da escola, o sistema mostra a latitude e a longitude do local onde a escola foi geolocalizada.

|                        |                                          |     | × |
|------------------------|------------------------------------------|-----|---|
| — Endereço da Escola — |                                          |     |   |
| Endereço - №:          | Rua Astrogildo A Oliveira                | 125 |   |
| Complemento:           | Prédio                                   |     |   |
| Bairro:                | Distrito de Araçaíba CEP: 18320000       |     |   |
| Cidade - UF:           | APIAI                                    | SP  |   |
| Latitude/Longitude:    | -24.428439857003696 / -48.85243907005304 |     |   |
|                        | Indicação do endereço no mapa. Salvar    |     |   |
|                        |                                          |     |   |

Passo 8 - Clique em "Salvar". Pronto! A escola foi geolocalizada.